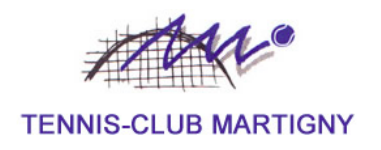

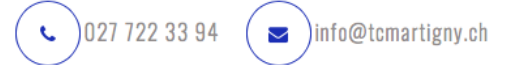

## Location du matériel de padel

Chères joueuses et chers joueurs,

Si les instructions de l'application de réservation du matériel de padel ne suffisent pas, ce mode d'emploi devrait vous guider dans la prise en main du système.

Nous vous souhaitons bien du plaisir sur nos terrains !

Le Comité du Tennis Club de Martigny

Etape 1 : Téléchargement et activation de l'application Equip sport

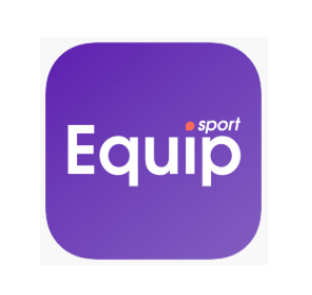

Il faut créer un compte.

Il faut activer le Bluetooth.

Il faut activer la localisation.

## Etape 2 : Réservation du matériel

- 1. Sur la carte, sélectionner l'emplacement « Martigny ».
- 2. Indiquez l'heure de réservation ainsi que la durée de jeu.
- 3. Choisissez le casier 1 ou 3 (rien dans le casier 2).
- 4. Choisissez le mode paiement.
- 5. Payez.
- 6. Prenez une photo de la borne en respectant le cadrage proposé sur votre smartphone.
- 7. Prenez votre matériel.
- 8. Refermez la porte.

*Etape 3 : Restitution du matériel* 

- 1. Sur l'application, cliquez sur le bouton « Finir session ».
- 2. La porte se déverrouille.
- 3. Replacer le matériel dans le casier.
- 4. Refermez la porte.
- 5. Prenez une photo de la borne en respectant le cadrage proposé sur votre smartphone.
- 6. Cliquez sur « Terminer ».